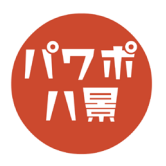

## 図として保存

| 1 | ここでは、例として<br>←のような画像を作ってみましょう。                                                                             |
|---|----------------------------------------------------------------------------------------------------|
| 2 | 「 <u>きんとうん</u> 」をコピーして貼り付けます。<br>サイズや位置を適当に調整します。                                                          |
| 3 | 「 <u>さる</u> 」をコピーして貼り付けます。<br>サイズや位置を適当に調整します。<br>ここでは背景透過された画像を用意しましたが、<br>自分で背景透過する場合は、 <u>こちら</u> を参考に。 |
| 4 | テキストボックスを挿入して、文字を入れます。                                                                                     |
| 5 | きんとうん、さる、テキストボックスが入るように、<br>マウスをクリックして四角形を描くと、全てが選<br>択されます。                                               |

このマニュアルは PowerPoint Office 365 バージョン 1910 で書かれています

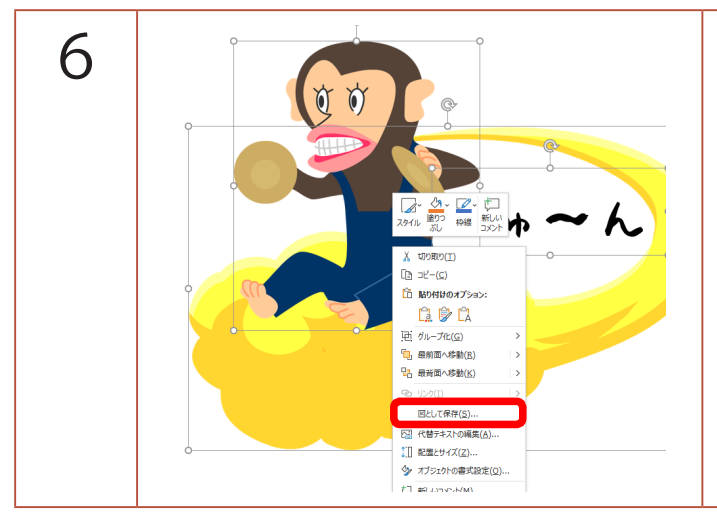

画像の上で、右クリック。 「図として保存」をクリック。 適当な場所に保存すれば、2つの画像とテキスト ボックスが1つの画像になります。

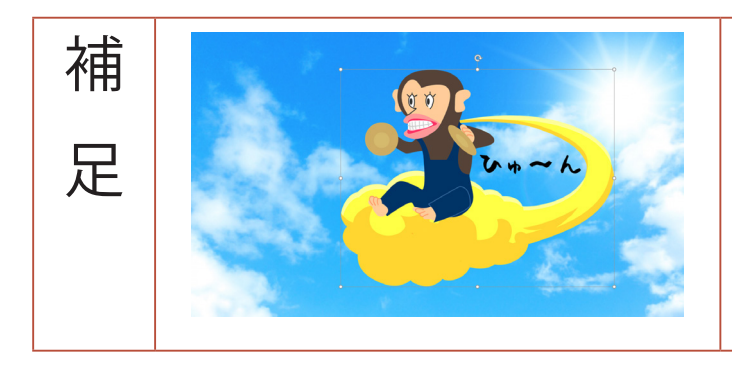

背景透過された画像やテキストボックスは、透過 png で保存されます。